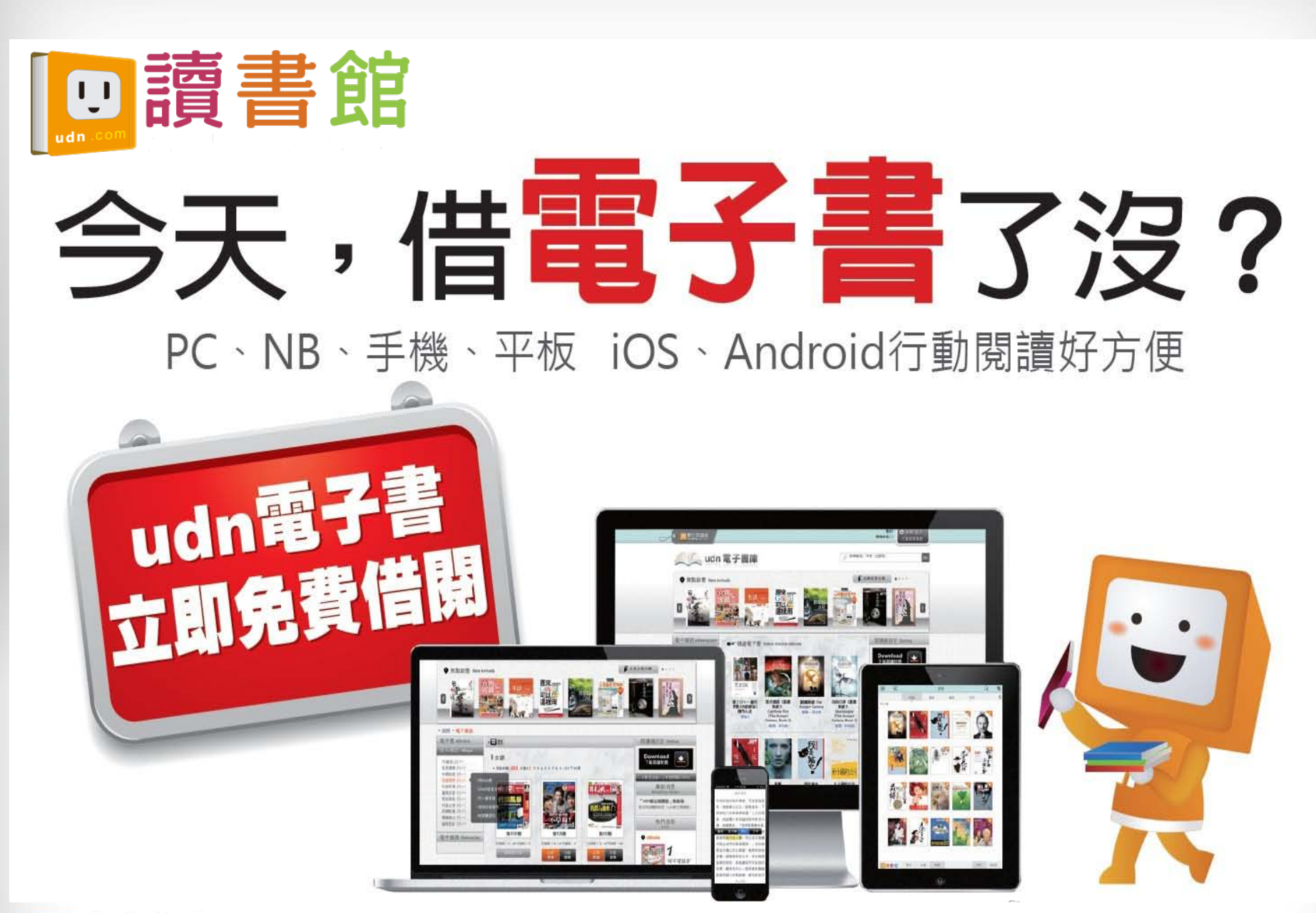

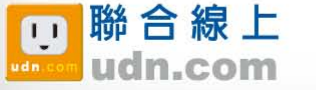

© 2014-2018 udn.com Co. Ltd. All Rights Reserved.

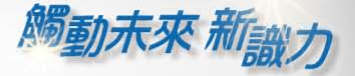

## 行動借閱 (下載udn讀書吧APP)

## 請在 App Store 或 Google play 下載安裝「udn 讀書吧」APP

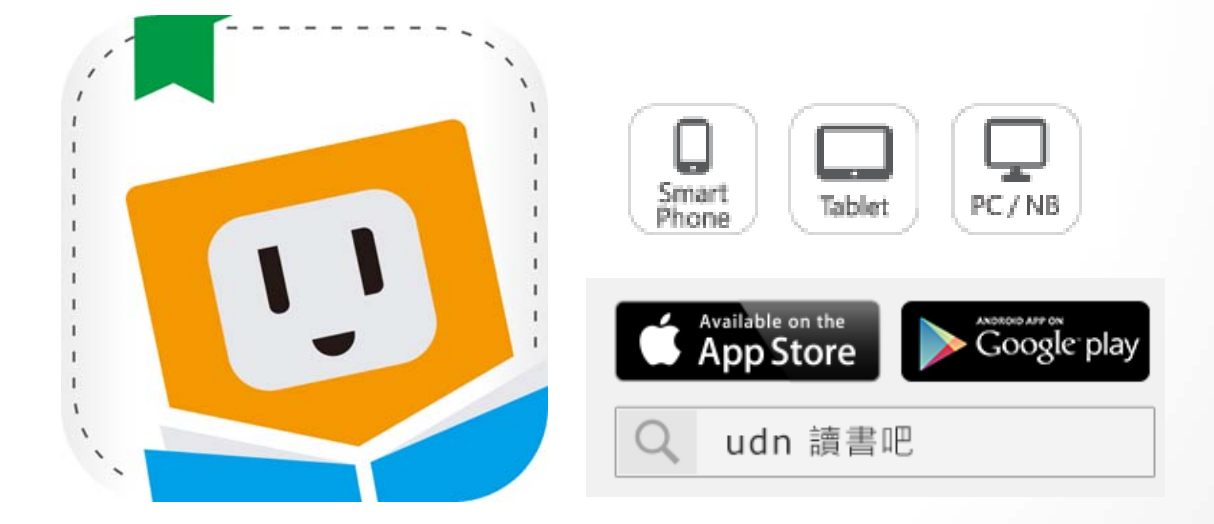

## 下載「udn 讀書吧」系列 App 即可借閱館藏的電子書/電子雜誌/電子報紙!

下載 App 登入→開始借閱!

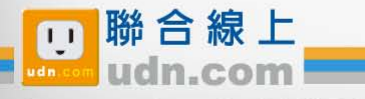

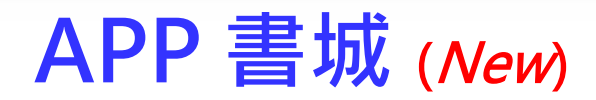

**觸動未來** 新識力

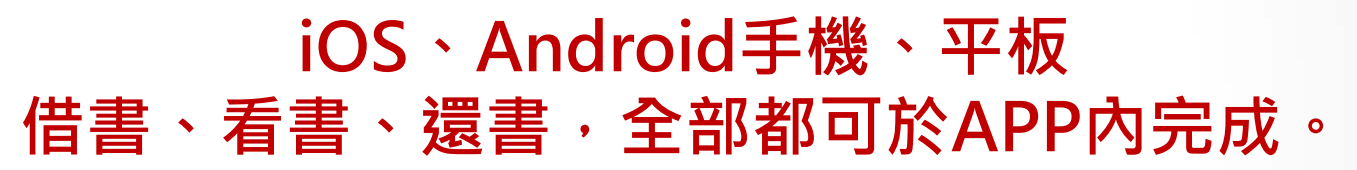

| • 中華電信 4G 下午6:35 @ 88% |            | 0 | ●●●●● 中華電信 40 | 马 下午6:36                                                                                                    | · 87% |
|------------------------|------------|---|---------------|----------------------------------------------------------------------------------------------------|-------|
|                        | ◆ 選擇圖書館    | Q | <b>余</b> 亲    | 所北市立圖書館                                                                                                    | 「書櫃   |
| ፟፟፟፟፟፟፼讀書吧             | 最近登入記錄     |   | 推薦試閱          |                                                                                                    | 更多    |
|                        | 聯合報系試閱平臺   | ~ | and the       | 1200                                                                                                    | Man   |
|                        | 圖書館類型      |   |               | 穿 🕌                                                                                                    |       |
| 一般讀者 看書、逛書城》           | 公共圖書館 (19) | > | 人口的私          |                                                                                                    |       |
|                        | 大專院校 (195) | > |               | 近日から<br>第5年の日本の<br>第5年の日本の<br>第5年の日本<br>第5年の日本の<br>第5年の日本の<br>第5年の日本の<br>第5年の日本の<br>第5年の日本の<br>第5年の日本の<br>第5年の日本の<br>第5年の日本の<br>第5年の日本の<br>第5年の日本の<br>第5年の日本の<br>第5年の日本の<br>第5年の日本の<br>第5年の日本の<br>第5年の日本の<br>第5年の日本の<br>第5年の日本の<br>第5年の日本の<br>第5年の日本の<br>第5年の日本の<br>第5年の日本の<br>第5年の日本の<br>第5年の日本の<br>第5年の日本の<br>第5年の日本の<br>第5年の日本<br>第5年の日本<br>第5年の日本の<br>第5年の日本<br>第5年の日本<br>第5年の日本<br>第5年の日本<br>第5年の日本<br>第5年の日本<br>第5年 |       |
| 日和服務                   | 高中職 (132)  | > | ALESS TRANS   |                                                                                                    | 49 1  |
| 讀客包》                   | 國中小 (14)   | > | 書籍            | 雜誌                                                                                                    | 推薦    |
|                        | 企業 (39)    | > |               |                                                                                                    |       |
| 圖書館                    | 政府單位 (18)  | > | 夏伯斯傳          | ·····                                                                                                    | ホキャンチ |
| 借閱登入》                  | 授權租賃 (1)   | > |               | A. A.                                                                                                    |       |
| 開的 APP , 詰點            | 其他 (13)    | > |               |                                                                                                    |       |
| 按「圖書館借閱                | 選擇圖書館      |   | 進             | 入圖書館                                                                                                    | 的     |
| 登入」                    |            |   | 專             | <b>蜀電子書</b>                                                                                                    | 庫     |
| 認下                     |            |   |               |                                                                                                    | (3)   |

© 2014-2018 udn.com Co. Ltd. All Rights Reserved.

Û,

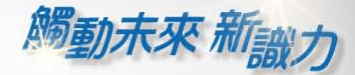

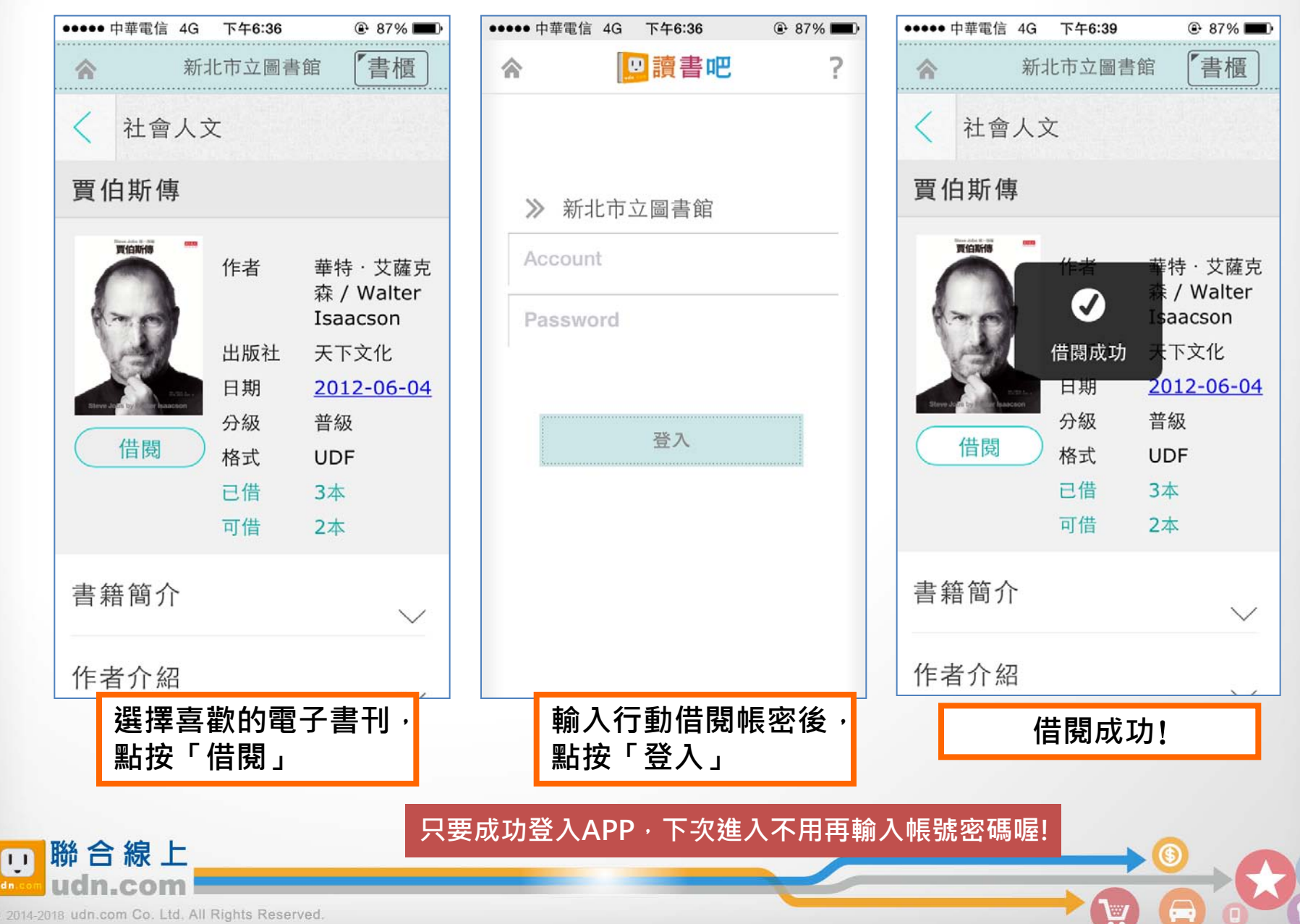

© 2014-2018 udn.com Co. Ltd. All Rights Reserved.